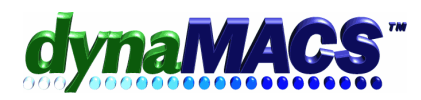

### Setting Up or Creating Locations for BILL TO & SHIP TO Customers

| <u>Summary</u> | Managers want to track customers that are related by being part of a chain<br>or group of stores or Ship To locations that have a Headquarters or Bill<br>To. |
|----------------|----------------------------------------------------------------------------------------------------|
| Requirements   | Basic database and knowledge of File Transfer Combine                                                                                                    |
| Module         | Sales Entry                                                                                                    |

#### Situation

You have set up a company that has numerous shipping locations and one billing address. Or you have set up a company with many locations and have customer codes already established for each one. Now you want to go back and have one address as a bill to address with the others as shipping locations.

> For Example: You have four customer files for Northeastern, all with different addresses. They have been entered as follows:

| CUSTOMER CODE | CUSTOMER NAME              |
|---------------|----------------------------|
| NE0001        | Northeastern – Golden Ring |
| NE0002        | Northeastern – Elkton      |
| NE0003        | Northeastern – Eldersburg  |
| NE0004        | Northeastern – Bel Air     |
|               |                            |

Once you determine which will be the BILL TO account (in this case Northeastern - HeadQuarters), you will have to set up a new record for that account and then transfer all others to new customer codes, with a unique location code.

## Solution

- 1. Make sure all sessions have been posted
- 2. To set up the BILL TO account
  - A. If you are setting up the records for the first time, set up the BILL TO (i.e. use NORTHE for Northeastern - HeadQuarters and use NORHTE\_XX for the SHIP TO addresses where XX is a 2 character code you define for each location) and then setup each of the SHIP TO customers.

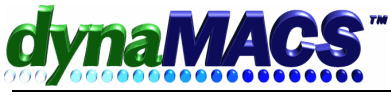

- B. For our example, Northeastern Golden Ring is currently the BILL TO account but we will set up a new summary headqauerters that will not track sales using NORTHE for customer code.
- C. Go to the Veiwers, select **CUSTOMER MAINTENANCE then ADD.**
- D. Setup the BILL TO account as follows:

| E FIELD | ype Customer Code ( | (i.e. NORTHE). |  |
|---------|---------------------|----------------|--|
| E FIELD | ype Customer Code ( | (i.e. NORTHE). |  |

CUSTOMER FIELD Type Customer Name (i.e. Northeastern HQ)

Other Fields

Type information as desired.

| X Customer         | Maintenance                                                                                                    | ? 🗙                                                                        |  |  |  |
|--------------------|----------------------------------------------------------------------------------------------------|----------------------------------------------------------------------------|--|--|--|
| Name:              | Northeastern - Headquarters Look Up:                                                                              | NORTHE                                                                     |  |  |  |
| Code:              | NORH00  Location:  Sales Rep:                                                                                     | SB MA Steve Brown                                                          |  |  |  |
| Add <u>r</u> ess — |                                                                                                    | Jassifications                                                             |  |  |  |
| Address (1):       | Main Bill To Address                                                                                              | These fields are optional and may be filled at any time to allow reporting |  |  |  |
| Address (2):       |                                                                                                    | State/Region: #                                                            |  |  |  |
| City / State:      | Baltimore MD                                                                                                    | Cust. Type:                                                                |  |  |  |
| Zip Code:          | 20900                                                                                                    | Cust ABC:                                                                  |  |  |  |
| Country:           | USA                                                                                                    | Division:                                                                  |  |  |  |
| Phone No.:         | (000)000-0000                                                                                                    | Related To:                                                                |  |  |  |
| Fax No.:           | (000)000-0000                                                                                                    | Lists:                                                                     |  |  |  |
|                    |                                                                                                    | Status: Active                                                             |  |  |  |
| Primary Conta      | ict -                                                                                                    |                                                                            |  |  |  |
| Enter primary      | contact's information here. Additional contacts may be added                                                      | using the Contacts tab in Customer Viewer screen                           |  |  |  |
| Contact:           | Email:                                                                                                    |                                                                            |  |  |  |
| Salutation:        | Web Site:                                                                                                    |                                                                            |  |  |  |
| Title:             |                                                                                                    |                                                                            |  |  |  |
|                    |                                                                                                    |                                                                            |  |  |  |
| First Maintained   | First Maintained: 00/00/00 Last Maintained: 00/00/00 Can be deleted?: N                                           |                                                                            |  |  |  |
|                    | I         J         DI         Save / Exit         Save         Delete         Clear         Exit         Save As |                                                                            |  |  |  |

- 3. You have to transfer all history from the SHIP TO customers to the new Location customers. We will transfer NE0001 to the new NORHTE B1 account in the following steps. Refer to the Help section for File Tansfers and Combine for more detailed information on the transfer process.
  - A. Go to EDIT>FILE TRANSFER/COMBINE
  - B. Select MFG/CST/SMN TRANSFER PHASE 1
  - C. Type in the following information as follows (refer to following screen):

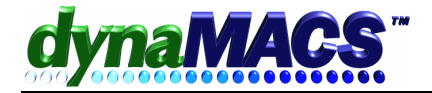

#### SELECT RECORDS WITH:

| <enter></enter>                              |
|----------------------------------------------|
| Type the current Customer Code (i.e. NORTHE) |
| <enter></enter>                              |
|                                              |

#### TRANSFER TO:

| MFG | <enter></enter>                                    |
|-----|----------------------------------------------------|
| CST | Type the new Customer Code (i.e. NORTHE) Loc. (B1) |
| SMN | <enter></enter>                                    |

| 🕮 Manufac             | turer/Customer/Sales Rep T                        | ransfer/Combine (1)                             | ? 🗙 |  |
|-----------------------|---------------------------------------------------|-------------------------------------------------|-----|--|
| Select Record         | s With                                            | — Transfer To                                   |     |  |
| Manufacturer:         | (#1)                                              | Manufacturer: 🌈 🏘                               |     |  |
| Customer:             | NE0001 M                                          | Customer: NORTHE                                |     |  |
|                       | Northeastern - Golden Rin<br>Main Bill To address |                                                 |     |  |
|                       | Baltimore                                         |                                                 |     |  |
| Sales Rep:            | Assign: 05                                        | Sales Rep:                                      |     |  |
| Trns FR<br>Type Mfg ( | OM TO<br>Cust+Loc Sm Mfg Cust+Loc Sm              | -TotalMTD<br>This-Mtd Cur-Ytd Last-Yr Doc# Date |     |  |
|                       |                                                   |                                                 |     |  |
|                       |                                                   |                                                 |     |  |
|                       |                                                   |                                                 |     |  |
|                       |                                                   |                                                 |     |  |
| <u></u> K             | Cancel                                            |                                                 |     |  |
| Enter Customer Code   |                                                   |                                                 |     |  |

- D. If all the information is correct then type **Y** <enter>
- E. Answer the prompts as appropriate.
- 4. You have to assign new customer and location codes to the remaining accounts (the SHIP TO addresses) and repeat the transfer proceedure for each one.

# Note: Do not use the letter S as part of the Location Code as it is reserve for a program feature and problems might arise.

5. If you already have a Bill To or Headquarters set up and just want to add a location for all the Ship To, then just select the Bill To or Headquarters and press the ADD LOCATIONS button.

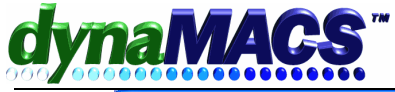

| X Customer Viewer                                                  |                      |                  |                |                              |         | ? 🗙   |
|--------------------------------------------------------------------|----------------------|------------------|----------------|------------------------------|---------|-------|
| Display By: Code 💌 Start: ad                                       | Smart <u>V</u> iew   | C Searc <u>h</u> | Expan <u>d</u> | Print Exit                   |         |       |
| Code Name                                                          | City                 | State            | Zip Cod        | e Phone No.                  | Look-Up | Stati |
| More                                                               |                      |                  |                |                              |         |       |
| ADED00 Adel's Distributing Com                                     | pany Toledo          | OH               | 4361234        | 419-788-2210                 | ADE HQ  | S     |
| ADEDU0DA Aders Dist/ Dayton<br>ADEDU0TO Adel's Dist / Toledo       | Toledo               | OH               | 43402          | 513-229-8700<br>419-654-9120 | ADEDAT  | A     |
| ADVF00 Advance Furniture                                           | Gary                 | IN               | 46403          | 219-871-1524                 | ADVANC  | A     |
| AERC00 Aerovent Cooling                                            | South Bend           | IN               | 46600          | 219-765-4972                 | AEROVE  | A     |
| More                                                               |                      |                  |                |                              |         |       |
| < ]                                                                |                      |                  |                |                              |         | >     |
| Information Notes                                                  | X-Beference Contacts | ; ]              |                |                              |         |       |
| Adel's Distributing Company                                        |                      | Code:            | ADED00         |                              |         |       |
| 4579 Brainard Parkway                                              |                      | Lookup:          | ADE HQ         |                              |         |       |
|                                                                    |                      | Soloo Bon        | TO             | Tom Green                    |         |       |
| Toledo OH                                                          | 436123400            | Ctoto/Dog:       | 04426          |                              |         |       |
| Dhama: (410)799 2210                                               |                      | Type:            | A              | Mail Order House             |         |       |
| Finite. (419)700-2210                                              |                      | APC:             | Δ.             | Major Account                |         |       |
| (419)/88-2234                                                      |                      | ADC.             | ~              | major Account                |         |       |
| Contact: Mr. Henry Martin                                          |                      | Division:        |                |                              |         |       |
| Salutation: Hank                                                   |                      | Related:         |                |                              |         |       |
| Title: Treasurer                                                   |                      | List:            | BC             |                              |         |       |
| Email:                                                             |                      | Status:          | Summary        | Maint (1 st): 03/09/05       |         |       |
| Web Site:                                                          |                      | Sys Flags:       |                | Maint (Last): 03/09/05       |         |       |
|                                                                    |                      |                  |                |                              |         |       |
| Add Edit Add Loc                                                   | ation E <u>m</u> ail |                  |                |                              |         |       |
| Press Alt+A to add new customer, Alt+E to edit the selected record |                      |                  |                |                              |         |       |

F. This will bring up the Customer Matainance screen with main Billl To/Headquarters code and you can add in the new locations two character code.

| X Customer                                                                                                    | r Maintenance                                            |                     | ? 🗙                                                           |
|----------------------------------------------------------------------------------------------------|----------------------------------------------------------|---------------------|---------------------------------------------------------------|
| Name:                                                                                                    | Adel's Distributing CoNaples                             | p: ADE NP           |                                                               |
| Code:                                                                                                    | ADED00 🧐 Location: NP 🖊 Sales F                          | Rep: TG             | Ma Tom Green                                                  |
| Add <u>r</u> ess —                                                                                                |                                                          | Classifications     | 15                                                            |
| Address (1):                                                                                                    | NEW NAPLES LOCATION                                      | These fields a      | are optional and may be filled at any time to allow reporting |
| Address (2):                                                                                                    |                                                          | State/Region:       | n: FL341 # FL 341 NAPLES                                      |
| City / State:                                                                                                    | Naples FL                                                | Cust. Type:         | A Mail Order House                                            |
| Zip Code:                                                                                                    | 34109                                                    | Cust. ABC:          | A Major Account                                               |
| Country:                                                                                                    | <b>•</b>                                                 | Division:           | <i>i</i> *4                                                   |
| Phone No.:                                                                                                    | (419)788-2210                                            | Related To:         | <u>ina</u>                                                    |
| Fax No.:                                                                                                    | (419)788-2234                                            | Lists:              | BC                                                            |
|                                                                                                    |                                                          | Status:             | Active                                                        |
| Primary Conta                                                                                                    | act                                                      |                     |                                                               |
| Enter primary                                                                                                    | contact's information here. Additional contacts may be a | added using the Cor | ontacts tab in Customer Viewer screen                         |
| Contact:                                                                                                    | Mr. Henry Martin Ema                                     | ail:                | E                                                             |
| Salutation:                                                                                                    | Hank Web                                                 | Site:               |                                                               |
| Title:                                                                                                    | Treasurer                                                |                     |                                                               |
|                                                                                                    |                                                          |                     |                                                               |
| First Maintained: 03/09/05 Last Maintained: 03/09/05 Can be deleted?: N                                           |                                                          |                     |                                                               |
| Id         J         D         Save / Exit         Save         Delete         Clear         Exit         Save As |                                                          |                     |                                                               |

- 4. Then adjust the address and other information and save.
- 5. Press the SAVE {BUTTON]